## <u>Comparatif outils de visio-conférence</u> Réunion de travail Réunion ens. – élèves Les applications référencées ci-dessous sont préconisées par le Ministère de l'Education Nationale. Messagerie instantanée Voir les conseils de la DANE « Classes virtuelles : chahut numérique et conduite à tenir ». Webcam $\Psi$ Micro Il est conseillé de ne **pas publier publiquement le lien** vers votre visio. Partage d'écran Si possible changer ce lien et utiliser un mot de passe fort. Documentation USAGE LIEN FONCTIONNALITES NOM Nbr. SECURITE ACCES PARTICIPANTS tous accessibles DOCUMENTATION par le PIA) **Participants** Navigateur préconisé : Chrome **RENDEZ-**VOUS Aucune identification : connexion Réinitialisation du https://rendezdirecte à partir du lien fourni. 💿 🎴 🤿 vous.renater.fr lien Prise de notes par documents Utilisation possible avec Android et IOS soit partagés 5-10 pers depuis le navigateur Web soit depuis une Partage vidéo Youtube application dédiée. **CLASSE** VIRTUELLE Identification requise: les Réinitialisation du 5 https:// **DU CNED** participants ont besoin d'un lien de la classe Partage tableau interactif ecole.cned.fr/ compte sur « ma classe à la virtuelle Partage de fichiers maison » Création de sondage

| NOM                          | LIEN<br>( <u>tous accessibles</u><br>par le PIA)                                                                                                    | USAGE<br>Nbr.<br>Participants | FONCTIONNALITES                                                                                                    | ACCES PARTICIPANTS /<br>DOCUMENTATION                                                                                                    | SECURITE                                                                                                    |
|------------------------------|----------------------------------------------------------------------------------------------------|-------------------------------|----------------------------------------------------------------------------------------------------|----------------------------------------------------------------------------------------------------|----------------------------------------------------------------------------------------------------|
| VISIO<br>RENAVISIO<br>SCOPIA | https://visioconf.ac-<br>grenoble.fr/<br>Accès espace<br>démo :<br>https://desktop.visi<br>o.renater.fr/scopia/<br>entry/index.jsp?<br>ID=729999***0000<br>&autojoin | Réservation<br>nécessaire     | Diffusion de fichiers (image,<br>diaporama)Modération des<br>échanges                                                                                                    | Navigateur préconisé : Internet<br>explorer<br>Accès avec lien reçu pour PC ou<br>Smartphone.<br>Accès possible par numéro de téléphone<br>Nécessite l'installation d'un logiciel en<br>amont. | Réinitialisation du<br>lien                                                                                              |
| AUDIOCO<br>NFERENCE<br>(OVH) | <u>https://</u><br>www.ovh.com/cgi-<br>bin/telephony/<br>webconf.pl                                                                                                  | 1-50 pers                     | Conférence téléphonique                                                                                                    | Numéro de téléphone envoyé par mail aux<br>participants                                                                                                    |                                                                                                    |
|                              | <u>https://</u><br><u>cvirtuelle.phm.educ</u><br><u>ation.gouv.fr/<br/>Login.aspx</u>                                                                                |                               | <b>Orise de notes par tableau</b><br>Création de sondage<br>Diffusion de fichiers<br>Outils d'annotation<br>Enregistrement des réunions<br>Répartition des utilisateurs en atelier<br>de travail | Accès aux classes virtuelles :<br>- avec logiciel à télécharger<br>- avec application téléphone ou tablette.                                                                                   | Identification des<br>utilisateurs avec<br>identifiant et mot<br>de passe<br>académique ou<br>sans en tant<br>qu'invité. |

DSDEN 73 – Avril 2021